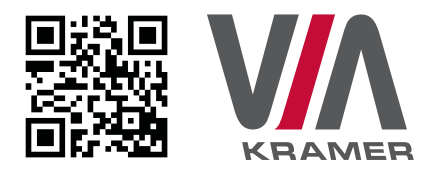

# VIA CONNECT PRO QUICK START GUIDE

## For Installer

This guide helps you install and use your product for the first time. For more detailed information, go to www.True-Collaboration.com to download the latest manual or scan the QR code above.

## STEP 1: Check What's in the Box

- 1. VIA Connect PRO Collaboration Device 3. Quick Start Guide
- 2. Power supply with power cords
- 4. Mini DP to VGA Adapter

## STEP 2: Inputs and Outputs at a Glance

Always switch off the power on each device before connecting it to your VIA Connect PRO.

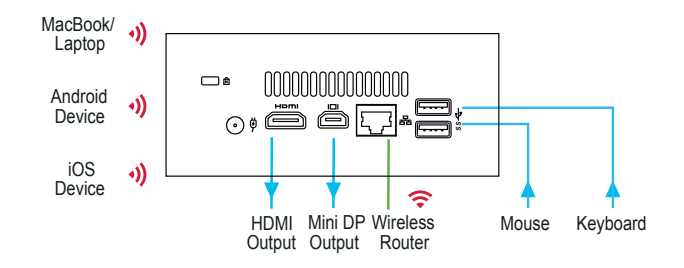

Always use Kramer high-performance cables for connecting AV equipment to the VIA Connect PRO.

## STEP 3: Connect the Unit

- Connect keyboard and mouse
- Connect your main display
- Connect a Local Area Network (LAN) cable for connection to your network or use a router for connection to Wi-Fi
- Connect the power supply
- Turn on the device

## **STEP 4:** Configure VIA Connect PRO

Open the VIA Connect PRO menu and click on Features, then on Settings.

Enter password: **supass**.

The Settings Menu tabs are:

- LAN Settings Configure your network parameters or use the DHCP option to get an automatic IP address. Apply settings and reboot.
- Room Name/Code Manage room code and name preferences
- Configurations Activate System Log and Energy Saver
- System Controls Manage your display and audio settings, run control panel, select your language, etc.
- Wallpaper Insert a custom wallpaper image
- Authentication Activate moderator mode and define moderator/participant settings
- Mirroring Activate/deactivate iOS mirroring support and configure it

After settings are defined, click on the reboot button to apply all settings. For more details, read the Settings section in the user manual.

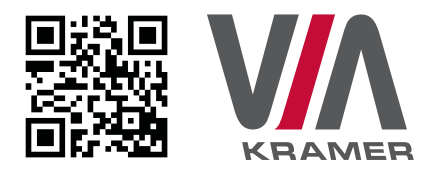

# VIA CONNECT PRO QUICK START GUIDE

## For User

## **STEP 1:** Connect Your Device to the Proper Network

Connect your device to the same network used by Kramer **VIA Connect PRO** in the specific meeting room (either Wi-Fi or LAN).

## STEP 2: Run or Download the Application

### MAC or PC

- Navigate to the embedded Web page of VIA Connect PRO by entering the Room Name of the VIA into your computer's browser.
- Select Click to Run to execute the application only (intended for guests who will be using the VIA once) or select Click to Install VIA to download the VIA application on your computer (intended for regular users of the VIA).

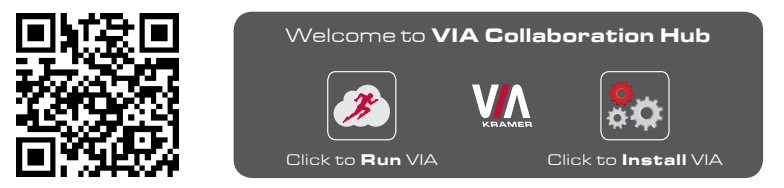

### iOS/Android

 Download and install the free VIA App from Apple's App Store or Google's Play Store. Use the QR code above.

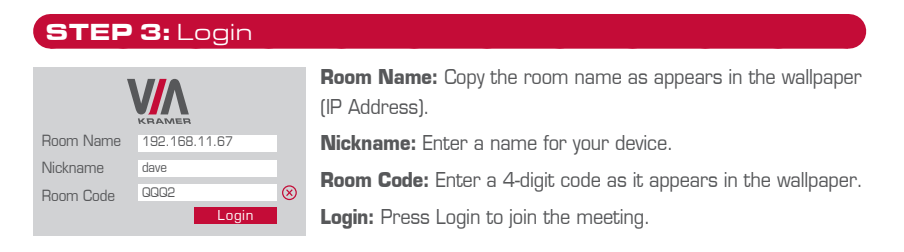

## STEP 4: Main Menu

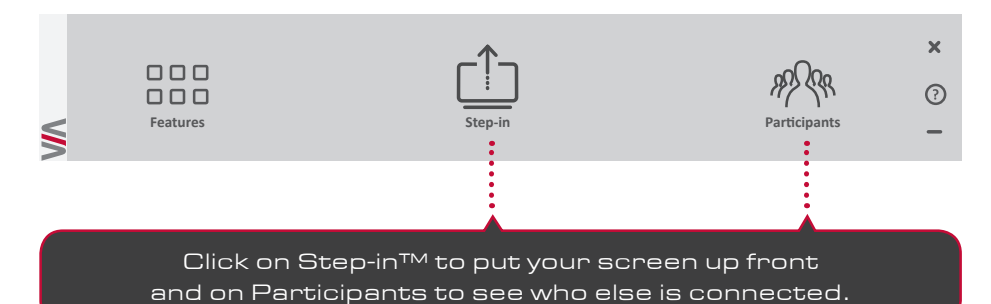

## **STEP 5:** Features

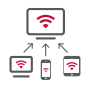

### Wireless Connection

Bring your own device (BYOD) and join the session through wireless connection.

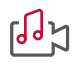

### MultiMedia

Share uninterrupted full HD wireless video streaming (up to 1080p60) and photos.

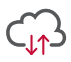

### Cloud

Drag and drop files to the cloud to share instantly with everyone in the meeting.

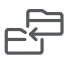

### File Transfer

Share any size file with any number of participants.

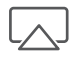

## iOS Mirroring

Show any content from your iOS device on the main display

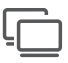

#### Enable Control

Give a participant control over the presenter's MAC® or PC laptops.

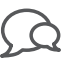

#### Chat

Send an instant message to any other participant.

|   | - I |
|---|-----|
| _ |     |
| F |     |

#### Whiteboard

Annotate, illustrate and edit shared documents: touch-screen compatible.

| 1 | N        |
|---|----------|
|   | Г        |
|   |          |
| _ | <b>_</b> |

## Start Collaboration

Click to collaborate through a common display, using your own device. Multiple users can interact and control what's happening on the main display at the same time.

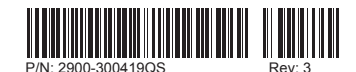

VIA Connect PRO Quick Start (P/N: 2900-300419QS REV 3)